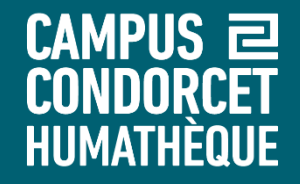

# Utiliser le logiciel Zotero pour gérer ses références bibliographiques (sous Windows)

Humathèque – Service Formations des usagers

2024

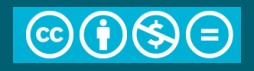

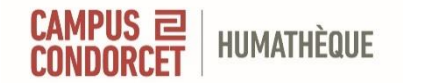

### Contenu de la formation

- Informations générales
- Installation
- Interface et fonctionnalités
- Collecter et ajouter des références
- Organiser sa bibliothèque de références
- Créer une bibliographie
- Insérer des citations dans un traitement de texte
- Synchroniser et partager ses références
- Contact et questions

HUMATHÈQUE Zotero 7.0 : informations générales

**Zotero** est un outil de gestion de références bibliographiques, gratuit, libre et open source (créé par le *Roy Rosenzweig Center for History and New Media at George Mason University* et la *Corporation for Digital Scholarship*)

Il permet de :

- Collecter, stocker et organiser des références bibliographiques
- Éditer des bibliographies dans des styles différents et les intégrer dans un traitement de texte (Word, LibreOffice)
- Exporter ses bibliographies vers d'autres bases et formats
- Partager ses bibliographies et créer des bases bibliographiques collaboratives

Mémoire de stockage (fichiers sur le serveur) limitée : <u>300 MB gratuit - au delà payant</u> (à prix abordable, 20 à 120 dollars annuels selon la capacité de stockage demandée)

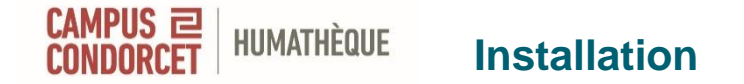

Téléchargez le logiciel sur le site de Zotero (version pour Windows, Mac ou Linux) Téléchargez le connecteur adéquat en fonction de votre navigateur (Firefox, Chrome, Edge) (Safari est fourni avec Zotero, à activer dans les paramètres) Un raccourci vers Zotero est installé sur le bureau Le connecteur apparaît dans le navigateur.

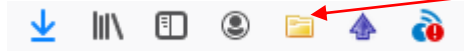

Le plug-in pour Word s'installe (normalement) automatiquement

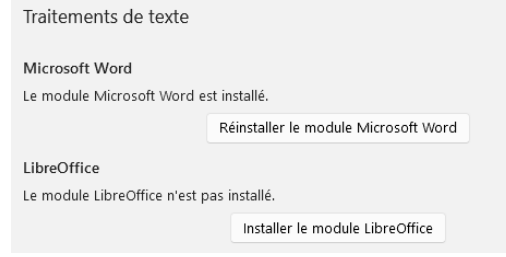

D'autres plug-in sont également disponibles en fonction de vos besoins

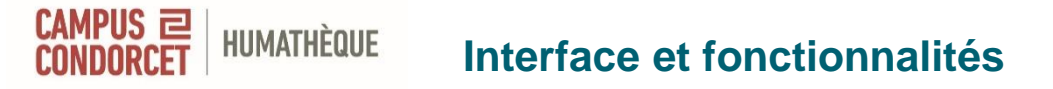

- Colonne gauche
- > Ma bibliothèque : contient toutes les références collectées
- > Collections et sous collections : organisation des références
- Mes publications : permet de créer une liste de vos travaux et de la partager sur la page de votre profil Zotero. Le contenu doit être glissé depuis sa bibliothèque
- > **Doublons** : permet de distinguer les doublons et de les fusionner
- Non classés : références qui ne sont pas présentes dans une collection ou souscollection
- Flux : permet de s'abonner à partir de Zotero à des flux RSS ou ATOM. Possibilité d'ajouter les références des flux à sa bibliothèque
- Colonne centrale : liste des références d'une collection ou d'une sous-collection
- **Colonne droite** : détail des différents champs d'informations de la référence sélectionnée. Permet d'éditer et modifier les données des références Sections verticales repliables : Résumé, pièce jointe, note, bibliothèque et collections, marqueur, connexes

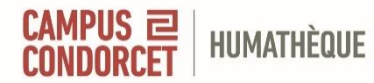

### Interface et fonctionnalités

### **Bibliothèques** personnelles

### Contenu d'une collection ou sous-collection

### Référence bibliographique

|                              |                                                                                                    | Q ~ Champs & Marqueur      | La personne âgée au croisement de l'éthique et<br>de la bible | Là         |
|------------------------------|----------------------------------------------------------------------------------------------------|----------------------------|---------------------------------------------------------------|------------|
| 🗠 🏛 Ma bibliothèque          | Titre                                                                                                    | Créateur 🧷                 | D                                                             |            |
| > 🗂 0 VEILLE ACQ             | 🖹 Among the Dead and Their Possessions: A Conservator's Role in the Death, Life, and Afterlife of Human Re      | Balachandran               | Lð Info                                                       |            |
| > 🗀 0. Marchés - panier test | Avis relatif à la prise en charge du corps d'un patient cas probable ou confirmé COVID-19: AVIS du Haut C       | Chidiac et al.             | Type de document Article de revue                             | 01         |
| 🗸 🗀 1. Ecritures non-latines | Chaque pays, en fonction de son système de soins, choisit ses morts                                             | Morel                      | Titre La personne âgée au                                     |            |
| 🗂 Arabe                      | > E Décider la mort et prélever les organes: la question de l'extension des conditions du prélèvement d'organes | Guibet Lafaye et Puybasset | croisement de l'éthique et                                    | _          |
| Chinois                      | DES FEMMES ET DES CENDRES: Les rites de mort non religieux                                                      | JANDROK                    | Gena Dible                                                    | -16        |
| 🗀 Coréen                     | Deuil et rites funéraires en période de pandémie                                                                | Rousset                    | Auteur Eichtert, Claude                                       | $\bigcirc$ |
| 🛅 Grec moderne               | 🞓 Disposer de soi ?: une analyse du discours juridique sur les droits de la personne sur son corps / Stéphani   | Hennette-Vauchez Stéphanie | Publication Revue d'ethique et de<br>théologie morale         | _          |
| 🚞 Hébreu                     | 🖹 Disséquer l'âme                                                                                               | Koetschet                  | Volume 290                                                    | S          |
| 🗂 Japonais                   | E Du cadavre au défunt: une sémantique professionnelle au service de l'éthique                                  | Hanique et Dubois-Costes   | Numéra 2                                                      | 0          |
| 🗂 Mongol                     | Du corps mort vers la vie: le butō selon Hijikata                                                               | Greiner et al.             | Numero 3                                                      | Ģi         |
| C Russe                      | Éthique et révélation: la philosophie religieuse de Nicolas Berdiaev                                            | Casañas                    | Pages 35-64                                                   |            |
| > 🚞 1. Méthodologie          | Finir sa vie loin de sa terre natale / Fédération JALMALV                                                       |                            | Date 2016 Char                                                | nps        |
| > 🚞 Anciennes biblios        | Hydratation et alimentation artificielles en fin de vie                                                         | Thiel                      | Collection                                                    | entaire    |
| > 🗀 Dossier test             | 🞓 Je te soigne, tu me soignes, Dieu nous soigne: une humanité soignée : l'éthique du care au regard de la th    | Klam                       | Titre de la coll.                                             | Sintano    |
| 🗀 Ethique funéraire          | > 🖹 Judaïsme et don d'organe                                                                                    | Hirsch et Ellenberg        | Texte de la coll.                                             |            |
| Mes publications             | > 🖹 L'archéologie de la mort face aux temps récents: pratiques et questionnements éthiques à partir d'une étu   | Richier 👘                  | Abrév. de revue                                               |            |
| Doublons                     | 🕼 L'épreuve de soi: Michel Foucault et la mort                                                                  | Romero                     | Langue fre                                                    |            |
| î Non classés                | L'insoutenable évanescence de l'être. Dislocation et éparpillement des restes humains en contexte d'exhum       | Delacroix                  | DOI 10.3917/retm.290.0035                                     |            |
| 🔟 Corbeille                  | E La personne âgée au croisement de l'éthique et de la bible                                                    | Lichtert                   | ISSN 1266-0078                                                |            |

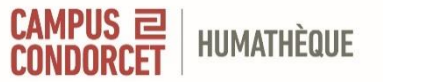

### Interface et fonctionnalités

|                                                                                                    |                                                                                                    |                   | EDIT SA VIE I     | Din de sa lette nalale / Federation Jal Mary                                                    |                        |               |                                      |
|----------------------------------------------------------------------------------------------------|----------------------------------------------------------------------------------------------------|-------------------|-------------------|-------------------------------------------------------------------------------------------------|------------------------|---------------|--------------------------------------|
| 🕒 Non classés                                                                                                    |                                                                                                    |                   | Hydratation       | et alimentation artificielles en fin de vie                                                     | Thiel                  | Col           | lection                              |
| 🔟 Corbeille                                                                                                    |                                                                                                    |                   | le te soigne      | tu me soignes. Dieu nous soigne: une humanité soignée : l'éthique du care au regard de la th    | Klam                   | Titre de      | la coll.                             |
| > III Santé étudiants                                                                                                    |                                                                                                    |                   | > 🖹 Judaïsme et   | don d'organe                                                                                    | Hirsch et Ellenberg    | Texte de      | la coll.                             |
| > III Soins palliatifs pédia                                                                                                    | triques                                                                                                |                   | L'archéologi      | e de la mort face aux temps récents: pratiques et questionnements éthiques à partir d'une étu   | Richier                | Abrév. de     | e revue                              |
| Test-formation-26-se                                                                                                    | eptembre                                                                                               |                   | 😭 L'épreuve de    | e soi: Michel Foucault et la mort                                                               | Romero                 |               | Langue fre                           |
| Test13juin2024                                                                                                    |                                                                                                    |                   | L'insoutenab      | le évanescence de l'être. Dislocation et éparpillement des restes humains en contexte d'exhum   | Delacroix              |               | DOI 10.3917/retm.290.0035            |
| U Doublons                                                                                                    |                                                                                                    |                   | 🖹 La personne     | âgée au croisement de l'éthique et de la bible                                                  | Lichtert               |               | ISSN 1266-0078                       |
| Non classés                                                                                                    | Diblicthàquas                                                                                          |                   | La politique      | du cadavre: Traitements funéraires et usages civiques des morts à la guerre en Grèce archaïgu   | Bérard                 | Titre a       | abrégé                               |
| Corbeille                                                                                                    | Bibliotrieques                                                                                         |                   | La position of    | de l'église catholique sur la transplantation d'organes à partir de cadavres                    | BECCHI                 |               | URL                                  |
| Touraine     Touraine                                                                                                    |                                                                                                    |                   | 🖹 La pratique     | du prélèvement d'organes: rapport au corps et incidences subjectives                            | Lannot                 | Con           | sulté le                             |
| U Doublons                                                                                                    | de groupes                                                                                             |                   | 🖹 La seconde      | mort de l'ennemi. Dégradation de cadavre, interdiction de sépulture et destruction des restes h | Claire Laborde-Menjaud |               | Archive                              |
| Non classes                                                                                                    | 0 1                                                                                                    | 1                 | > 宜 La toilette m | ortuaire en soins palliatifs: une mise en corps et en espace de la mort                         | Drillaud               | Loc. dans l'a | archive                              |
| Corbeille                                                                                                    |                                                                                                    |                   | 🖹 La tombe co     | mme isthme (barzakh) entre les vivants et les morts: points de vue croisés du soufisme et du s  | Terrier                | Catalogue o   | de bibl. catalogue.humatheque-cond   |
| V III UE 2 HSTS Sources a<br>> m View investigation of the state in the state in t                                                                                                    | s Methodes                                                                                             |                   | 🖹 Le corps hur    | nain après la mort. Quand les juristes jouent au « cadavre exquis                               | RAIMBAULT              |               | Cote                                 |
| veronique Hertrich -                                                                                                    | Bibliographie personnelle                                                                              |                   | 🖹 Le don de o     | orps à la science. Aspects juridiques                                                           | Gleize                 | Autori        | estions                              |
| Violence maitraitance<br>monocological de la construcción<br>monocological de la construcción<br>monocolo | e envers les mineurs                                                                                   |                   | 🖹 Le prélèvem     | ent d'organes sur personne décédée                                                              | VERSPIEREN et al.      | Auton         | Extra Rublisher: Éditions du Carf    |
| V MORKLIFE                                                                                                    |                                                                                                    |                   |                   | némorial vivant pour les morts du sida: Sida : deuil, mémoire, nouveaux rituels                 | FELLOUS                | Data          | disjout 20/05/2024 12:27:25          |
| 🗸 🗟 Flux                                                                                                    |                                                                                                    | Flu               | JX                | dique du cadavre humain : Approches comparatives - Campus Condorcet                             |                        | m bio         | difié la 20/05/2024 13:37:25         |
| Agriculture & Alime                                                                                                    | ntation : Toute l'actualité sur Le Monde.fr.                                                           |                   |                   | de corps, un ectoplasme juridique                                                               | Carré                  | 1010          | une le 29/05/2024 15:57:25           |
|                                                                                                    |                                                                                                    |                   | Jer comuno di     | ans le cadavre: autopsier et réparer les corps. Etude au sein d'un institut médico-légal        | Boursier               | 😑 Résumé      | ^                                    |
| Aged Adult AlDS (Dis<br>Child Safety Viaillissenar                                                                                                    | ease) Prevention 🛛 GENDER identity 🔍 Religion                                                          | n<br>Io 💭 Dáib lu | 🗎 Mourir à l'hé   | õpital: aspects rituels et transculturels                                                       | Mestre et Lkhadir      | La vieillesse | e comme naufrage ou plutôt comme     |
| Abortion shortion lowerd and                                                                                                    | <ul> <li>Courses (personnel) Orientation professionnel</li> <li>Abartian Theoremutic athies</li> </ul> | e Deja iu         | 🖹 Où sont pas     | sés les ancêtres ?Morts et vivants dans une famille chinoise d'aujourd'hui / Where Have the An  | Wang                   | promotion     | de l'autonomie de la personne âgée ? |
| Aportion aportion law and pol<br>Accompagnement de la fin de la                                                                                                    | icy Abortion, inerapeutic - éthics<br>ie Afterlife Amérique Ancestor worshin Anthron                   | ology             | Réanimation       | et transplantation ; La mort reconceptualisée                                                   | SAINT-ARNAUD           | Des dérapa    | ages normatifs peuvent avoir lieu de |
|                                                                                                    |                                                                                                    |                   | <b>—</b>          |                                                                                                 |                        | nos iours. I  | Les Dersonnes adres interrodent les  |

### Marqueurs

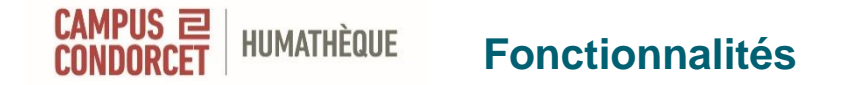

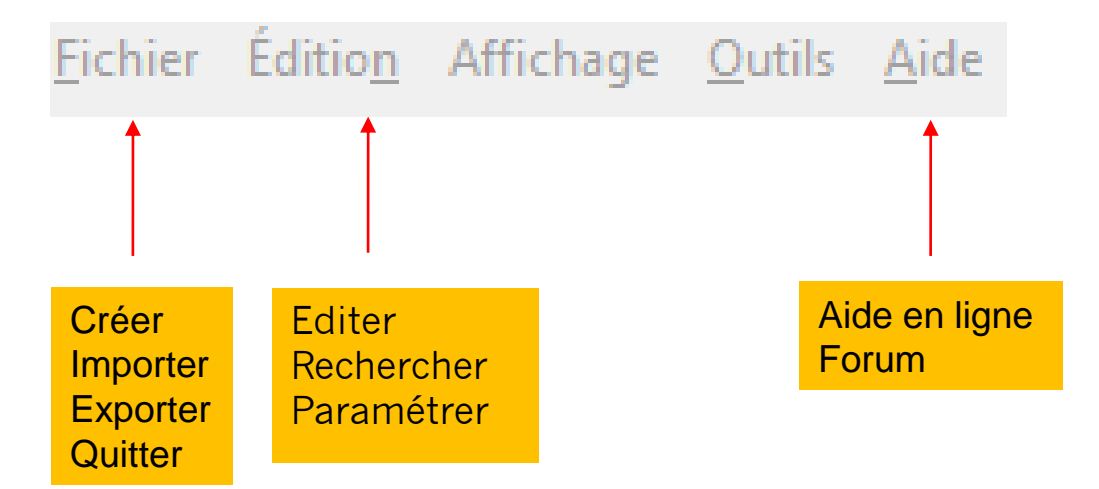

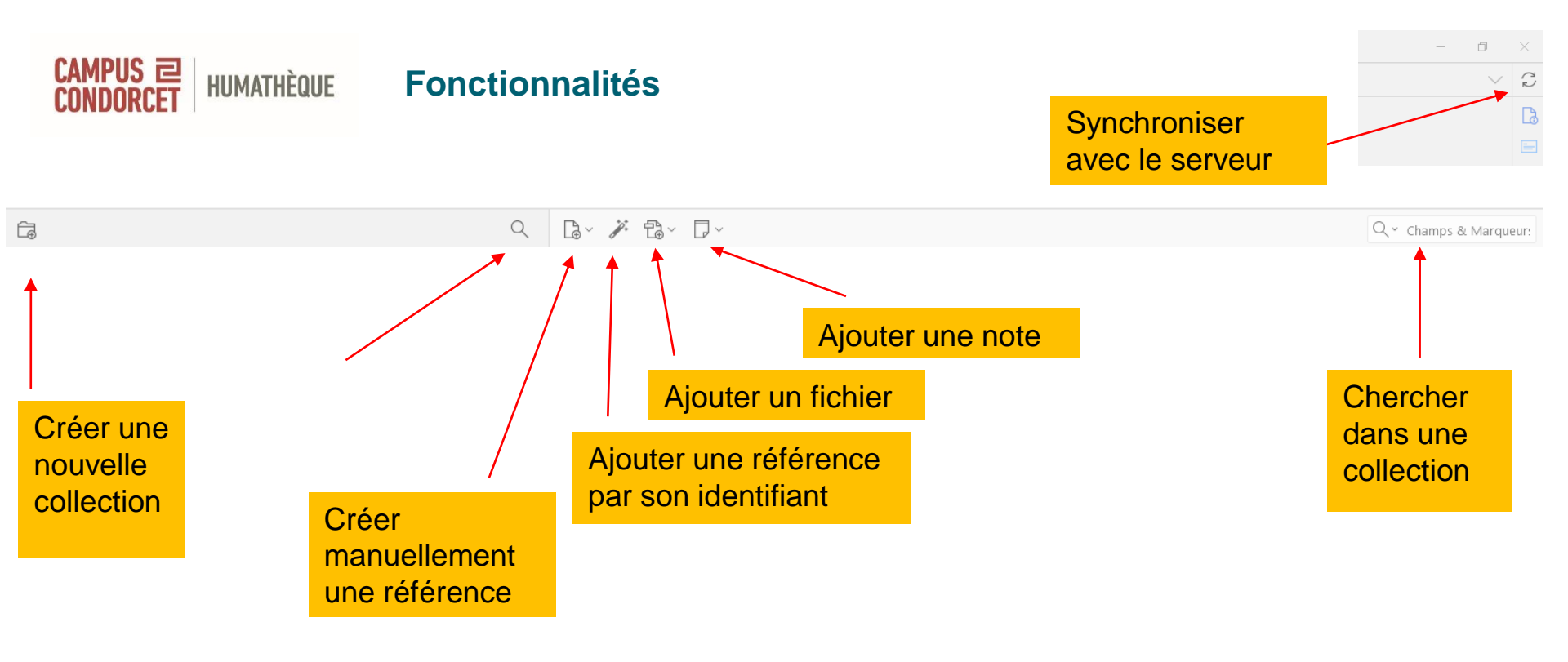

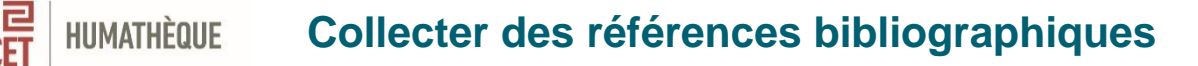

- Collecter des références à partir d'un site, catalogue de bibliothèque, base de données bibliographiques, plateforme de revues...
- Une icône dans le navigateur, variant selon le type de document, vous indique s'il est possible de l'enregistrer dans Zotero

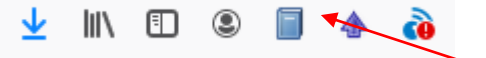

- Saisir une référence manuellement
- Ajouter une référence par son identifiant (ISBN, DOI, ArXiv ID...)

Zotero est compatible avec la majorité des sites et bases de données bibliographiques

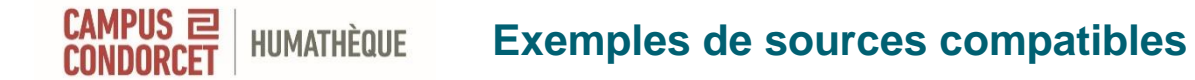

Catalogues de bibliothèques Catalogue de l'Humathèque SUDOC, BNF, CCfr, WorldCat...

- Plateformes : revues, ouvrages <u>Cairn</u> <u>OpenEdition</u> <u>Persée</u> <u>JSTOR</u>
- Moteurs de recherche académiques Isidore BASE Google Scholar

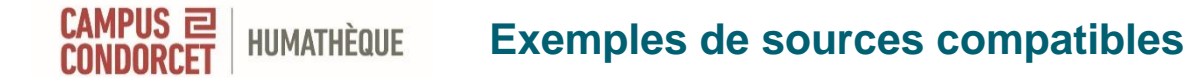

Bases de données bibliographiques et en texte intégral ProQuest Dissertations & Theses Sociological abstracts

Archives ouvertes HAL-SHS, HAL Thèses, DUMAS

Sites web, blogs et carnets de recherche Le Monde, Hypothèses

**Bibliothèques numériques** Gallica

La liste des sites web compatibles est disponible à l'adresse suivante :

https://www.zotero.org/support/translators

Utiliser le logiciel Zotero pour gérer ses références bibliographiques (sous windows)

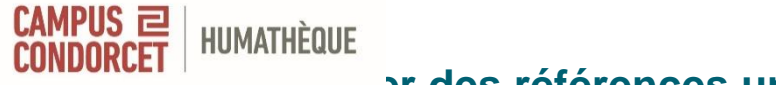

### er des références une à une

Importer la référence d'un livre

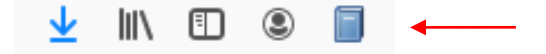

D'un article de revue

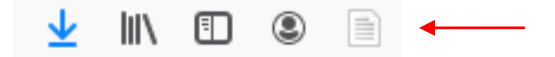

D'un article de presse

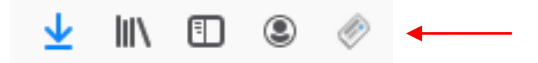

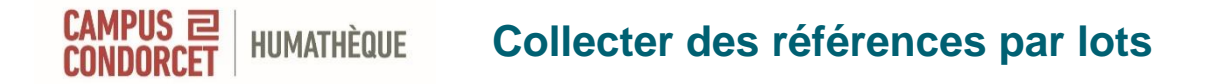

- Importer un lot de références

   Importer un lot de références
   Importer un lot de références
   Importer un lot de références
   Importer un lot de références
- Sur certaines bases : possibilité d'export en masse (au format RIS)
- Si vous souhaitez réutiliser une bibliographie en format texte (Word, LibreOffice...) et l'intégrer à Zotero :
- > <u>Anystyle</u>
- Reference Extractor : si les références ont été préalablement importées dans un document <u>.docx à partir de Zotero ou</u> <u>Mendeley</u>

## HUMATHÈQUE Collecter manuellement des références

Si Zotero n'affiche pas d'icône de capture (sites incompatibles) il est possible de collecter manuellement les références en s'aidant de la barre des tâches :

Permet d'ajouter une référence par son identifiant

**ISBN** (International Standard Book Number) : livres imprimés ou numériques **DOI** (Digital Object Identifier) : articles, chapitres de livres, livres, documents audiovisuels... ; **ArXiv ID**, **PMID**, **ADS** (astrophysics data system)

Permet d'ajouter manuellement une référence en complétant les champs de description d'une référence (titre, auteur, date, collection, etc.)

[] ]

> Choix parmi un grand nombre de formats de documents proposés : brevet, carte, courriel, interview, logiciel, rapport, message instantané...

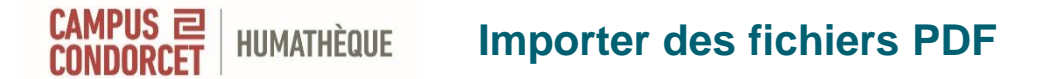

### Il existe deux façons d'intégrer un fichier PDF dans Zotero :

- Télécharger le fichier dans Zotero
- Établir un lien depuis Zotero vers le fichier

### • Télécharger le fichier dans Zotero

- Le fichier se télécharge directement avec la référence bibliographique
- « Joindre une copie enregistrée du fichier »
- « Trouver le PDF disponible » : intégration de Unpaywall
- Etablir un lien vers le fichier PDF
- « Joindre un lien vers un URI »
- « Joindre un lien vers un fichier »

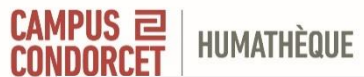

É.

### **Importer des fichiers PDF**

< □~ / 13~ □~

Q ~ Champs & Marqueur:

| -                                                                                                    |                                                                                                    |                                                          |                           |            |
|----------------------------------------------------------------------------------------------------|----------------------------------------------------------------------------------------------------|----------------------------------------------------------|---------------------------|------------|
| ✓                                                                                                    | Titre                                                                                                    |                                                          | Créateur                  | Ø          |
| > 🚞 0 VEILLE ACQ                                                                                           | Parenting and Employment Decisions of Parents with Parents with Parents with Parents Parents Parent | h a Preschool Child with a Disability.                   | Cuskelly et al.           |            |
| > 🚞 0. Marchés - panier test                                                                               | Parenting in the community: A service evaluation of a                                                                                                    | a universal, voluntary sector parenting intervention.    | Gardner et Woolgar        |            |
| ~                                                                                                    | Parenting in the Wake of Abuse: Exploring the Media                                                                                                    | ating Role of PTSD Symptoms on the Relationship Betw     | Symes et al.              |            |
| 🗂 Arabe                                                                                                    | Parenting practices and pre-schoolers' cognitive skil                                                                                                    | lls in Turkish immigrant and German families.            | Leyendeckera et al.       |            |
| Chinois                                                                                                    | 🖹 Parents' Family Time and Work Schedules: The Split-                                                                                                    | Shift Schedule in Spain                                  | Gracia et Kalmijn         |            |
| Coréen                                                                                                    | > 🖹 🌒 Parkinsonism mortality in the US, 1. Time and sp                                                                                                    | ace distribution                                         | Treves et de Pedro-Cuesta |            |
| Grec moderne                                                                                               | > 🖹 Part-time employment, the gender wage gap and th                                                                                                    | e role of wage-setting institutions: Evidence from 11 Eu | Matteazzi et al.          | 1          |
| Hébreu                                                                                                    | → 🖹 Partage des tâches parentales en France: le statu qu                                                                                                    | 10                                                       | BRUGEILLES et SEBILLE     | Ē          |
|                                                                                                    | 🖹 Participation, emploi et travail domestiques des fem                                                                                                    | mes mariées : un modèle micro-économique appliqué        | Bourguignon               |            |
|                                                                                                    | > 💡 Passe navigo                                                                                                    |                                                          | Barbillon                 | <b>†</b> 1 |
|                                                                                                    | > 🖹 Paths to Intimate Relationship Quality From Parent-A                                                                                                    | dolescent Relations and Mental Health.                   | Johnson et Galambos       |            |
| C 1 Máthadalagia                                                                                           | > 📙 Pathways into Irregular Status Among Senegalese 🗸                                                                                                    | ligrants in Europe                                       | Vickstrom                 |            |
|                                                                                                    | > 🖹 Patrick Modiano ou l'écriture comme un nocturne: d                                                                                                    | les noirceurs de l'Histoire aux ténèbres du Temps. Par B | Kawakami                  |            |
| C Ancientes biblios                                                                                        | > 🖹 Patterns of low and lowest-low fertility in Europe                                                                                                    |                                                          | Billari et Kohler         | Ð          |
| C Ethique funéraire                                                                                        | > 🖹 Pauvretés d'existence, monétaire et subjective. Facte                                                                                                    | urs de persistance et corrélations sur données de pagel  | Lollivier et Verger       |            |
|                                                                                                    | > 🖹 Pay-as-you-go financed public pensions in a model                                                                                                    | Ouvrir capture dans un nouvel onglet                     | Wigger                    | ÷1         |
|                                                                                                    | > 🖹 Pediatric palliative care nursing                                                                                                    |                                                          | Akard et al.              | Ē          |
|                                                                                                    | > 🖹 'Peer Pressure' and 'Peer Normalization': Discursive                                                                                                    | Ouvrir capture dans une nouvelle fenêtre                 | Macleod et Jearey-Graham  |            |
| Cashaille                                                                                                  | > 🔗 Pèlerinage organisé en Israël pour jeunes Juifs mon                                                                                                    | Afficher en ligne                                        | Geoffrion                 | -          |
| Corbelle                                                                                                   | > 🖹 🗢 Penser autrement la jeunesse                                                                                                    | 🗁 Localiser le fichier                                   | DE SINGLY et al.          |            |
| 😤 Bibliothèques de groupe                                                                                  | > People on the move: an atlas of migration                                                                                                    |                                                          | King                      |            |
| > 🟛 Biblio HCERES UR14                                                                                     | Performances d'un test d'homogénéité contre une h                                                                                                    | Ajouter une note                                         | Berdai et Garel           |            |
| > 🏛 Coût du handicap de l'enfant                                                                           | > Permanences et changements de l'Afrique rurale : d                                                                                                    |                                                          |                           |            |
| > 🏛 Démographie et politiques sociales                                                                     | > Permanences et changements de l'Afrique rurale                                                                                                    | Ajouter une piece jointe 2                               | Fichier                   |            |
| > 🏛 Demostaf                                                                                               | > Personality dimensions emerging during advescen                                                                                                    | Aiguter à une collection                                 | 🗋 Fichier li              |            |
| > 🏛 Ecritures non-latines                                                                                  | > Petit manuel méthodologique de l'entretien de rech                                                                                                    |                                                          | Roy                       |            |
| 2 mil Environnement, santé et pauvreté des populations                                                     | > Petit manuel méthodologique du questionnaire de r                                                                                                    | 'Y' Dupliquer le document                                | ette                      |            |
| ✓                                                                                                    | Petite histoire de l'islam [Texte imprimé] / Mohamm                                                                                                    | Mettre le document à la corbeille                        | Amir-Moezzi Mohammad Ali  |            |
| Doublons                                                                                                   | Petits arrangements avec la violence. À propos de :                                                                                                    |                                                          | Trachman                  |            |
| 🔁 Non classés                                                                                              | > Peut-on parler du « français à l'université » ?Regarc                                                                                                    |                                                          | Plane et Abr              |            |
| 🗍 Corbeille                                                                                                | Peut-on suivre en longitudinal une population jeune                                                                                                    | = Créer une bibliographie à partir du document           | Vivier et al.             |            |
| > 🏛 Féminicides - Veille médias et scientifique                                                            | Philosophie critique et philosophie politique                                                                                                    |                                                          | Krtolica                  |            |
| A And A Alph (Dissee) Description (CINDED Hardler, C.D. 11)                                                | > Photobiographies: pour une écriture de notation de                                                                                                    | Etablir un rapport à partir du document                  | Arribert-Narce            |            |
| Aged Adult AIDS (Disease) Prevention GENDER identity Religion                                              | Pilot Evaluation of Outcomes of Combined Parent-C                                                                                                    | hild Cognitive-Behavioral Group Therapy for Families at  | Runyon et al              |            |
| <ul> <li>China Sarety - Vienassement - Caules (personnel) Orientation professionnelle - Deja lu</li> </ul> |                                                                                                    | ina cognare venanoral or oup merupy for runnies dan      | rungen et un              |            |

Utiliser le logiciel Zotero pour gérer ses références bibliographiques (sous windows)

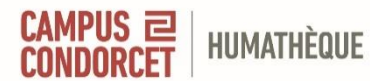

### **Gérer les fichiers PDF**

- Les métadonnées
- Extraction automatique des métadonnées présentes dans le fichier PDF
- « Renommer le fichier à partir des métadonnées du parent »
- Indexation du texte intégral des PDF
- « Ré-indexer le document ». Utile pour la recherche de documents dans Zotero (cf. Recherche avancée)
- ZotFile : une extension pour gérer ses fichiers PDF
- Renommer les fichiers joints, enregistrer les fichiers dans un dossier créé, afin de ne pas alourdir la capacité de stockage de Zotero (gratuit < 300 Mo)</li>
- Synchroniser les fichiers avec une tablette

### HUMATHÈQUE Compléter / corriger les références bibliographiques

CAMPUS ㄹ

Vérifier très régulièrement les références bibliographiques collectées pour les **compléter / corriger** 

Zotero est dépendant de la qualité des informations fournies par les éditeurs de contenu et des connecteurs développés pour rapatrier ces informations

Ex : corriger le type de document si nécessaire, ajouter des mots-clés, des notes, des auteurs manquants, un éditeur, le nombre de pages d'un document...

### Zotero permet de corriger les métadonnées tout en consultant le fichier

### Onglets liés aux références : Notes, Connexe, Marqueurs

### Section « Notes »

HUMATHÈQUE

- Notes rapatriées directement lors de la collecte de la référence, par exemple : ouvrage issu d'une thèse de doctorat, reproduction d'un document...
- > Ajout de notes à une référence
- Les notes sont partagées par défaut dans les groupes

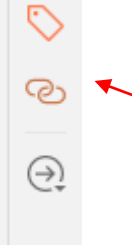

### Section « Connexe »

Permet de lier des références entre elles, par exemple : une thèse et un livre issu de cette thèse, une série d'articles du même auteur sur un thème, les différentes éditions d'un ouvrage...

### HUMATHÈQUE Organiser sa bibliothèque : créer des collections et sous-collections

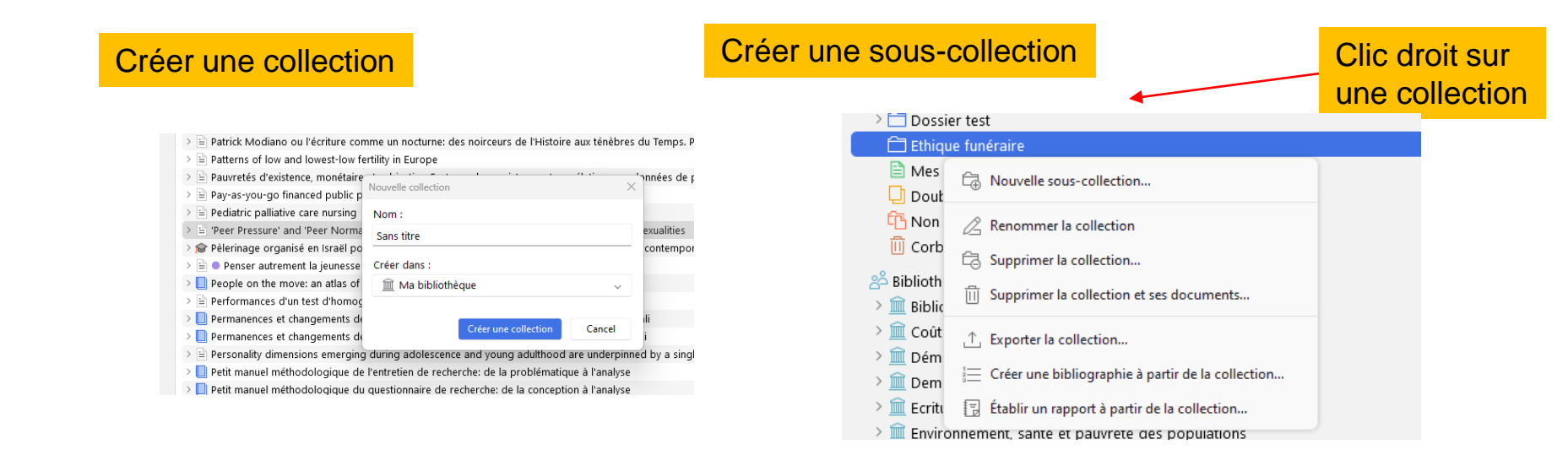

Les références sont importées par défaut dans la collection sur laquelle est placée l'utilisateur. Mais on peut les déplacer facilement d'une collection à l'autre par glisser / déposer.

Utiliser le logiciel Zotero pour gérer ses références bibliographiques (sous windows)

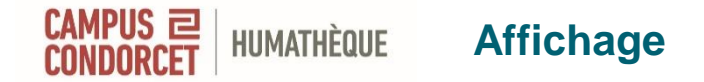

### Zotero propose plusieurs options d'affichage.

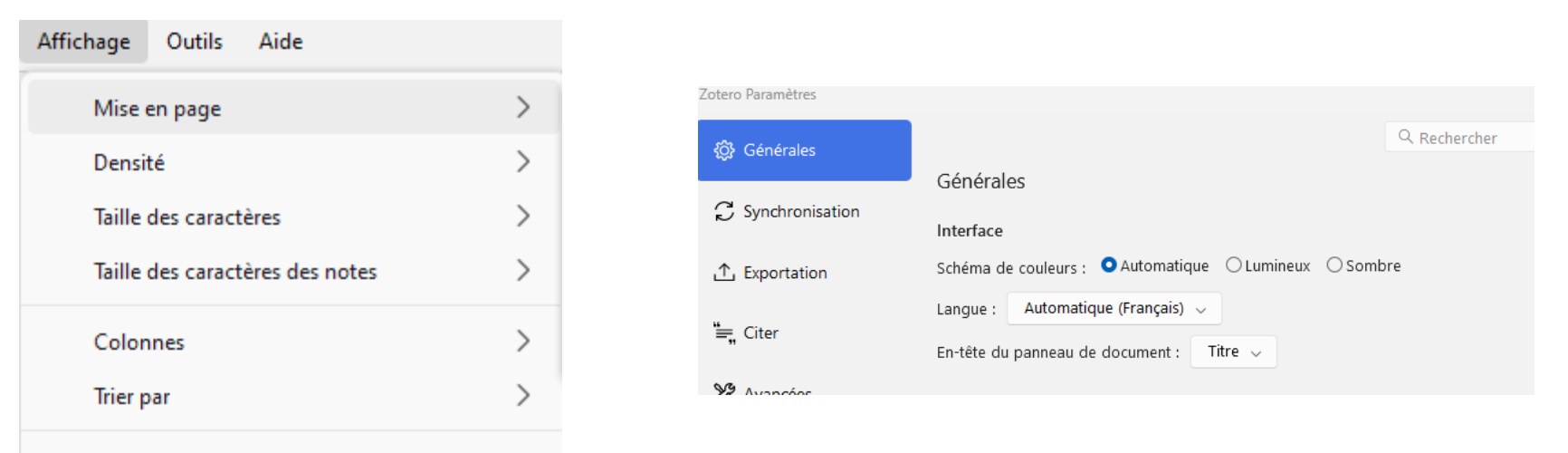

Afficher les documents des sous-collections

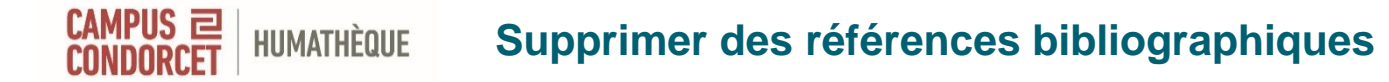

### Supprimer une collection

-Supprimer une collection (les références restent dans « Ma bibliothèque ») -Supprimer une collection et ses documents (les références vont dans la Corbeille)

### • Supprimer une référence

- « Retirer le document de la collection » (la référence reste dans le dossier « Ma bibliothèque »)
- « Mettre le document à la corbeille » (la référence est complètement supprimée).

<u>Attention</u> : si vous supprimez un élément de « Ma bibliothèque », la référence est envoyée à la corbeille et est retirée de toutes les collections et sous-collections dont elle faisait partie.

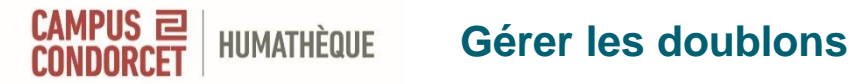

| Z Fichier Édition Affichage Outils Aide                        |                                                                                                    |                         |                        | - 0                                                | $\times$ |
|----------------------------------------------------------------|----------------------------------------------------------------------------------------------------|-------------------------|------------------------|----------------------------------------------------|----------|
| Doublons                                                       |                                                                                                    |                         |                        | $\vee$                                             | C        |
| <b>с</b> а Q                                                   |                                                                                                    | C                       | २ ~ Champs & Marqueur: | Fusionner 2 documents                              | B        |
| 🗖 Japonais                                                     | Titre                                                                                                    | Créateur                | Ø                      | Choisissez la version du document à utiliser comme |          |
| Mongol                                                         | > 🎯 Dynamique démographique et changements familiaux en milieu rural africain: une étude chez les Bwa, au M | Hertrich                |                        | document maître :                                  |          |
| Russe                                                          | > 📙 Dynamique démographique et changements familiaux en milieu rural africain: une étude chez les Bwa, au M | Hertrich et Lamy        |                        | 05/10/2023 10:55:19                                |          |
| <ul> <li>1. Methodologie</li> <li>Assistant kiblist</li> </ul> | > 🔲 Ecarts d'âge entre conjoints et pratique contraceptive en Afrique sub-saharienne                        | Barbieri et Hertrich    |                        | 19/03/2024 14:22:36                                |          |
| Anciennes biblios                                              | > 🖹 Écarts d'âge entre conjoints et pratique contraceptive en Afrique sub-saharienne                        | BARBIERI et HERTRICH    |                        | Sélectionnez les champs à conserver denuis les     | R.       |
|                                                                | Le rapatriement des corps, ou l'éternel retour de l'émigré                                                  | Chaib                   |                        | autres versions du document :                      |          |
|                                                                | E Le rapatriement des corps, ou l'éternel retour de l'émigré                                                | Chaib                   |                        |                                                    |          |
|                                                                | > 🖹 Les viols dans la chaîne pénale                                                                         | Cromer et al.           | 1                      | Type de document Livre                             |          |
| Non classés                                                    | > 🖹 Les viols dans la chaîne pénale                                                                         | Cromer et al.           | •                      | تفسير الطبري: جامع البيان عن Titre                 |          |
| Corbeille                                                      | 🔚 Les viols dans la chaîne pénale                                                                           | Cromer et al.           |                        | ناویل ای الغران                                    | $\Theta$ |
| in corbenie                                                    | > 🖹 Philosophie critique et philosophie politique                                                           | Krtolica                |                        | محمد بن جریر بن یزید ,الطبری "Auteur               | 0.       |
| 😤 Bibliothèques de groupe                                      | > 🖹 Philosophie critique et philosophie politique                                                           | Krtolica                | *                      | Editeur Chaker, Mahmud Muhammad                    |          |
| > i Biblio HCERES UR14                                         | > 📙 Sea-level rise and sub-county population projections in coastal Georgia                                 | Hauer et al.            |                        | احمد محمد ,شاکر Editeur                            |          |
| > 🔟 Coût du handicap de l'enfant                               | > 🖹 Sea-level rise and sub-county population projections in coastal Georgia                                 | Hauer et al.            |                        | Nb de volumes 16                                   |          |
| > 🔟 Démographie et politiques sociales                         | > 📙 The transition to adulthood of the Italian second generation in France                                  | Impicciatore            |                        | Lieu القاهرة, Egypte                               |          |
| > 🔟 Demostaf                                                   | > 🖹 The Transition to Adulthood of the Italian Second Generation in France                                  | Impicciatore            | 1                      | Al-Qāh دار المعارف, Maison d'édition 1969-1954     |          |
| > 🔟 Ecritures non-latines                                      | > 📙 Trends in age at marriage and the onset of fertility transition in sub-Saharan Africa                   | Hertrich                |                        | Date 1954-1969                                     |          |
| Image: Environnement, santé et pauvreté des populations        | > 🖹 Trends in Age at Marriage and the Onset of Fertility Transition in sub-Saharan Africa.                  | Hertrich                |                        | Langue arabe                                       |          |
| <u>m</u> Ethique funéraire                                     | > 📙 When girls take the lead : adolescent girls' migration in Mali                                          | Lesclingand et Hertrich |                        | تفسير الطبري Titre abrégé                          |          |
| L) Doublons                                                    | > 🖹 When Girls Take the Lead: Adolescent Girls' Migration in Mali.                                          | LESCLINGAND et HERTRIC  | СН                     | Catalogue de bibl. Library Catalog - www.sudoc     |          |
| 🛅 Non classés                                                  | تفسير الطبري: جامع البيان عن تأويل آک القرآن 📙 <                                                            | الطبرى                  |                        | Extra mlzsync1:0230{"multifields                   |          |
| Corbeille                                                      | تفسير الطبري: جامع البيان عن تأويل آک القرآن 📙 <                                                            | et al.                  |                        | ":{"main":                                         |          |

Cette fonction n'a pas pour but de supprimer plusieurs emplacements d'un document dans des collections différentes, mais de supprimer des imports d'un même document.

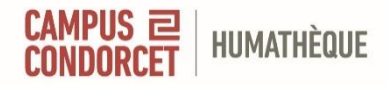

### Onglet « Marqueurs »

Aged
 Adult
 AIDS (Disease) -- Prevention
 GENDER identity
 Religion
 Child Safety
 Vieillissement
 Cadres (personnel) -- Orientation professionnelle
 Déjà lu
 Battered Women
 Ciudad Juárez (Mexico) -- Social conditions -- Congresses
 Crime Victims
 Crimes contre les femmes -- Ciudad Juárez (Mexique)
 Crimes contre les femmes -- Mexique -- Tijuana (Mexique)
 Deleuze
 Droits des femmes -- Amérique latine
 Épidémiologie -- Mexique -- Tijuana (Mexique)
 Epidemiology -- Mexico -- Tijuana (Baja California)
 Éthique
 Femmes -- Ciudad Juárez (Mexique) -- Conditions sociales

Gestion des marqueurs (clic droit) La ciudad de las muertas: la tragedia de Ciudad Juárez

#### S marqueurs

- 🛇 Femmes -- Mexique -- Ciudad Juárez ( ...
- 🛇 Femmes -- Violence envers -- Mexique ...
- 🛇 Homicide -- Mexico -- Ciudad Juárez
- 🛇 Murder victims -- Mexico -- Ciudad Juá...
- 🛇 Women -- Violence against -- Mexico --...

#### 🕑 0 connexes

Là

-

 $+ \land$ 

 $+ \sim$ 

Marqueurs importés

## CAMPUS E HUMATHÈQUE Lire des fichiers PDF et les annoter

Zotero comporte un lecteur (PDF/ EPUB / pages web) intégré avec possibilité d'annoter les fichiers, de surligner et d'encadrer des zones dans différentes couleurs.

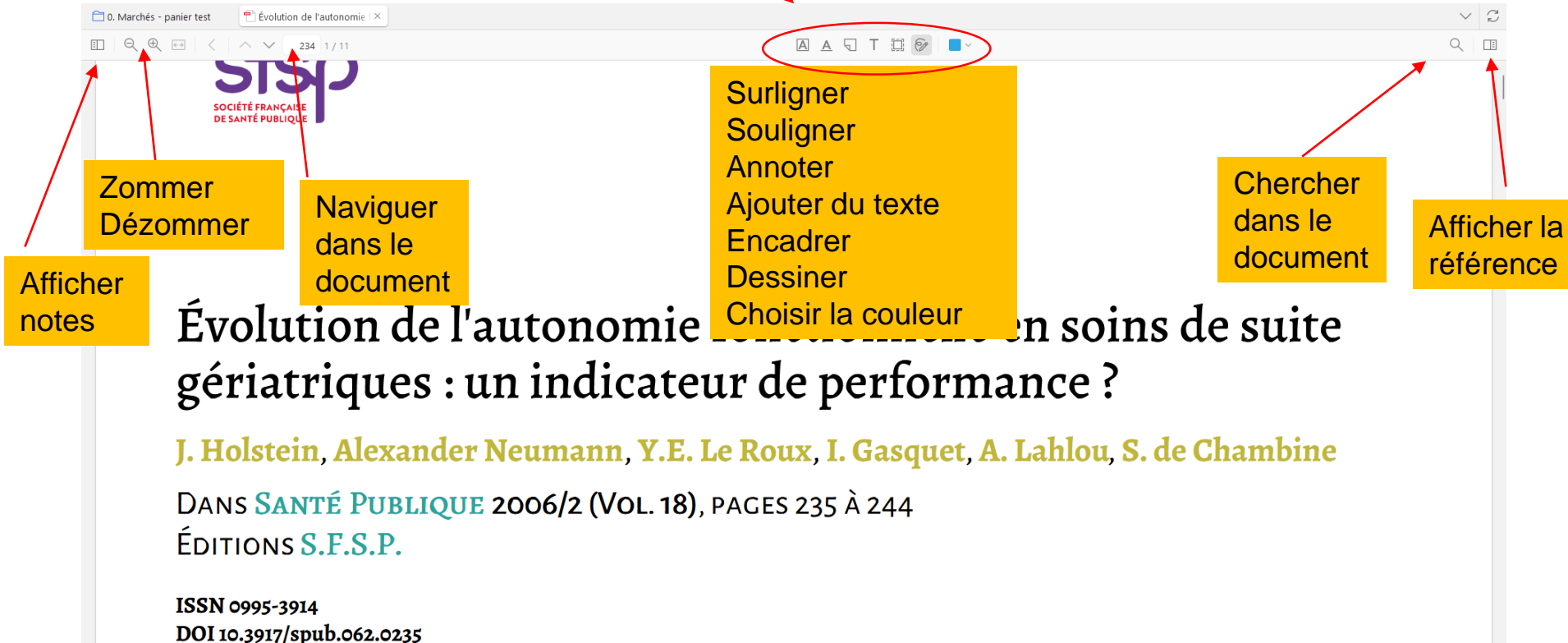

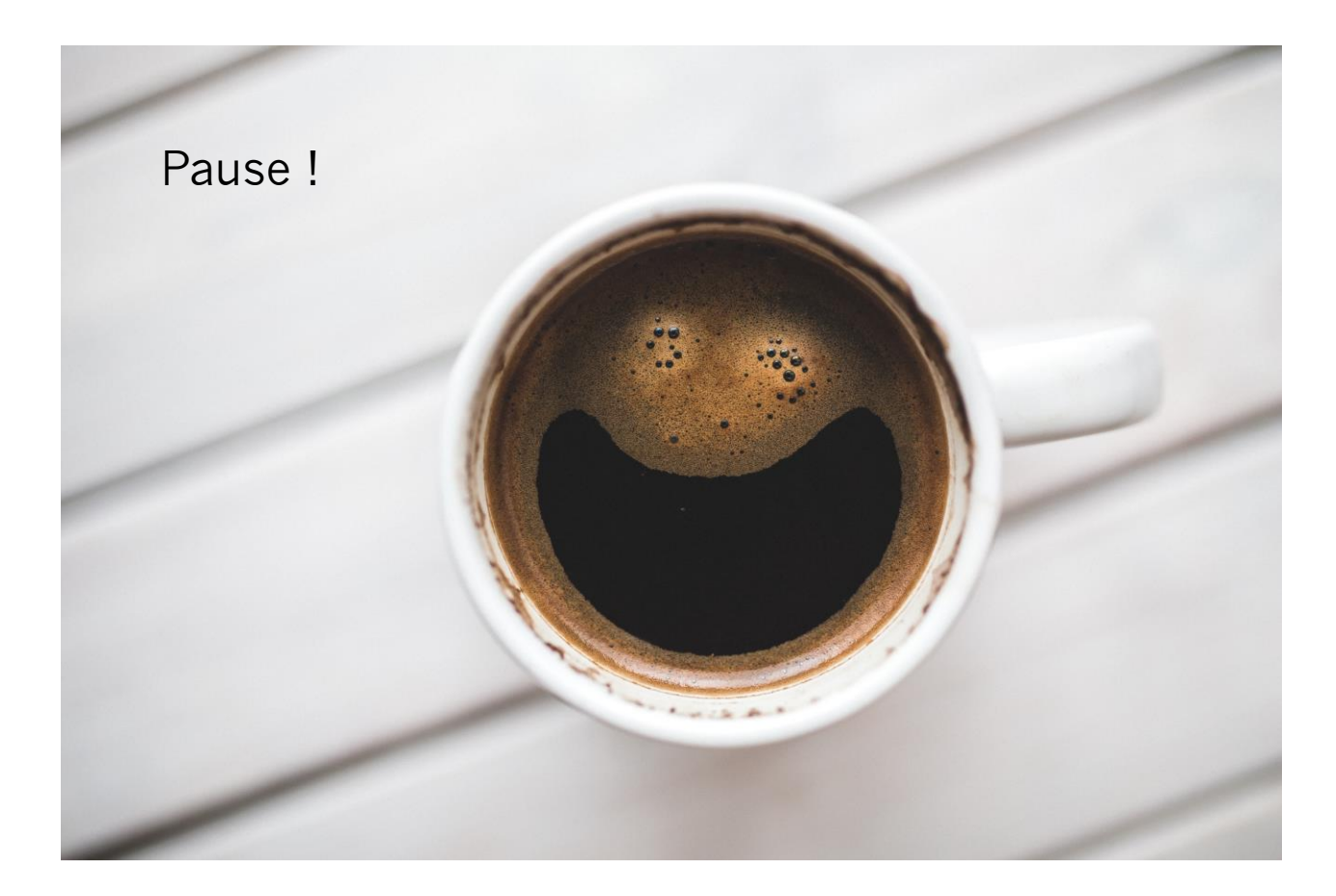

Utiliser le logiciel Zotero pour gérer ses références bibliographiques (sous windows)

| CAMPUS I     | HUMATHÈQUE             | Rechercher des             | s références           |               |       |   |   |   |
|--------------|------------------------|----------------------------|------------------------|---------------|-------|---|---|---|
| Z Recherche  | avancée                |                            |                        |               |       | - |   | × |
| Rechercher d | ans la bibliothèque :  | Ma bibliothèque 🗸          |                        |               |       |   |   |   |
| Correspond   | à toutes les 🗸         | condition(s) suivante(s) : |                        |               |       |   |   |   |
| Titre        | ~                      | contient ~                 | •                      |               |       |   | Θ | Ð |
| Recherche    | er dans les sous-colle | ctions 🗌 Ne montrer qu     | e les documents de niv | eau supérieur |       |   |   |   |
| Inclure les  | documents parents      | et enfants correspondants  |                        |               |       |   |   |   |
| Rechercher   | Effacer                | Enregistrer la recherche   |                        |               |       |   |   |   |
| Titre        |                        |                            |                        | Créateur      | Année |   |   | Ø |

----

On peut créer des requêtes complexes. Et des dossiers dynamiques qui s'alimentent automatiquement dès lors qu'une référence correspondant à la requête figure dans la base Zotero.

# CAMPUS ㄹ HUMATHÈQUE

### Créer une bibliographie

#### 🛅 3 - Méthode de recherche

☐ 4-Méthode d'enqu ☐ 5-Méthodes gualit

- 🛅 6-Méthodes statistiques, modèles
- 🗀 7- Méthodes de l'étude de cas
- 8-Formes de discours et présentation
- 🚞 9-Risques et éthique, droit
- 🚞 10-Enseignement, valorisation
- 🚞 11-Disciplines et interdisciplinarité
- 12-Documentation, archive
- 🚞 13-Genre dans la recherche

- Renommer la collection
- Supprimer la collection...
- iii Supprimer la collection et ses documents...
- 1 Exporter la collection...
- E Créer une bibliographie à partir de la collection...
- 🗐 Établir un rapport à partir de la collection...

#### Zotero - Créer une citation/bibliographie Style de citation : American Political Science Association American Psychological Association (APA) 7th edition American Sociological Association (ASA) 6th/7th edition

Chicago Manual of Style 17th edition (author-date)

Chicago Manual of Style 17th edition (full note)

Cite Them Right 12th edition - Harvard Elsevier - Harvard (with titles) IEEE

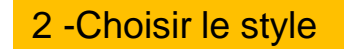

Modern Humanities Research Association 4th edition (note with bibliography) Modern Language Association 9th edition

#### Gérer les styles...

**m**h . . . . .

Langue : Français (France)

Afficher les citations en tant que : 🧿 notes de bas de page 🔘 notes de fin

Mode de création : 🔘 Notes 🧿 Bibliographie

Méthode de création :

- Enregistrer au format RTF
- Enregistrer au format HTML
- Copier dans le presse-papiers
- Imprimer

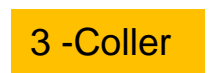

Cancel

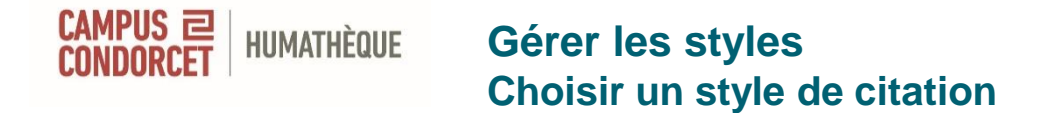

### Edition > Paramètres > Citer > Obtenir d'autres styles

| Zotero Paramètres |                                                    |              |  |
|-------------------|----------------------------------------------------|--------------|--|
| Générales         |                                                    | Q Rechercher |  |
| 4 <b>7</b> 4      | Citer                                              |              |  |
| C Synchronisation |                                                    |              |  |
|                   | Gestionnaire de styles                             |              |  |
| .↑. Exportation   | Titre                                              | Mis à jour   |  |
|                   | American Chemical Society                          | 13/11/2022   |  |
| "— Citor          | American Medical Association 11th edition          | 04/08/2024   |  |
| =, citer          | American Political Science Association             | 16/03/2024   |  |
| 5 <b>6</b>        | American Psychological Association 7th edition     | 06/08/2024   |  |
| XX Avancées       | American Sociological Association 6th/7th edition  | 16/02/2024   |  |
|                   | Chicago Manual of Style 17th edition (author-date) | 12/05/2024   |  |
|                   | Chicago Manual of Style 17th edition (full note)   | 17/03/2024   |  |
|                   | Chicago Manual of Style 17th edition (note)        | 17/03/2024   |  |
|                   | Cite Them Right 12th edition - Harvard             | 29/06/2022   |  |
|                   | Elsevier - Harvard (with titles)                   | 22/01/2019   |  |
|                   | Obtenir d'autres styles                            | - +          |  |
| (                 | obtenii a dadi eo sejiesii                         |              |  |

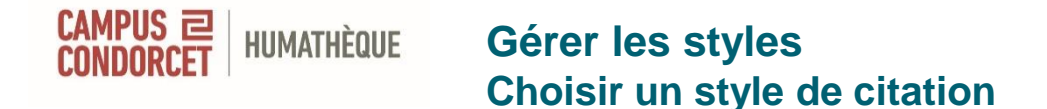

### **Obtenir d'autres styles**

Importer des nouveaux styles de citations à partir du site de Zotero + de 10 000 **styles de citations** supplémentaires sont disponibles dans le <u>Zotero</u> <u>Style repository</u>

Here you can find Citation Style Language 1.0.2 citation styles for use with Zotero and other CSL 1.0.2-compatible software. For more information on

| Style Search | Format: author author-date label note numeric                                                                                                    |
|--------------|----------------------------------------------------------------------------------------------------|
| Title Search | Fields:       anthropology       astronomy       biology       botany       chemistry       communications         engineering       generic-base       geography       geology       history       humanities       law         linguistics       literature       math       medicine       philosophy       physics       political_science         psychology       science       sociology       theology       zoology |

10,477 styles found:

- <u>2D Materials</u> (2020-02-05 05:27:13)
- <u>3 Biotech</u> (2014-05-18 01:40:32)
- <u>3D Printing and Additive Manufacturing</u> (2022-04-17 23:21:42)
- <u>3D Printing in Medicine</u> (2016-02-13 20:40:33)

# CAMPUS E HUMATHÈQUE Rédiger avec Zotero

Pour réinstaller le plug-in : Edition > Préférences > Citer > Traitement de texte > Réinstaller le module Microsoft Word

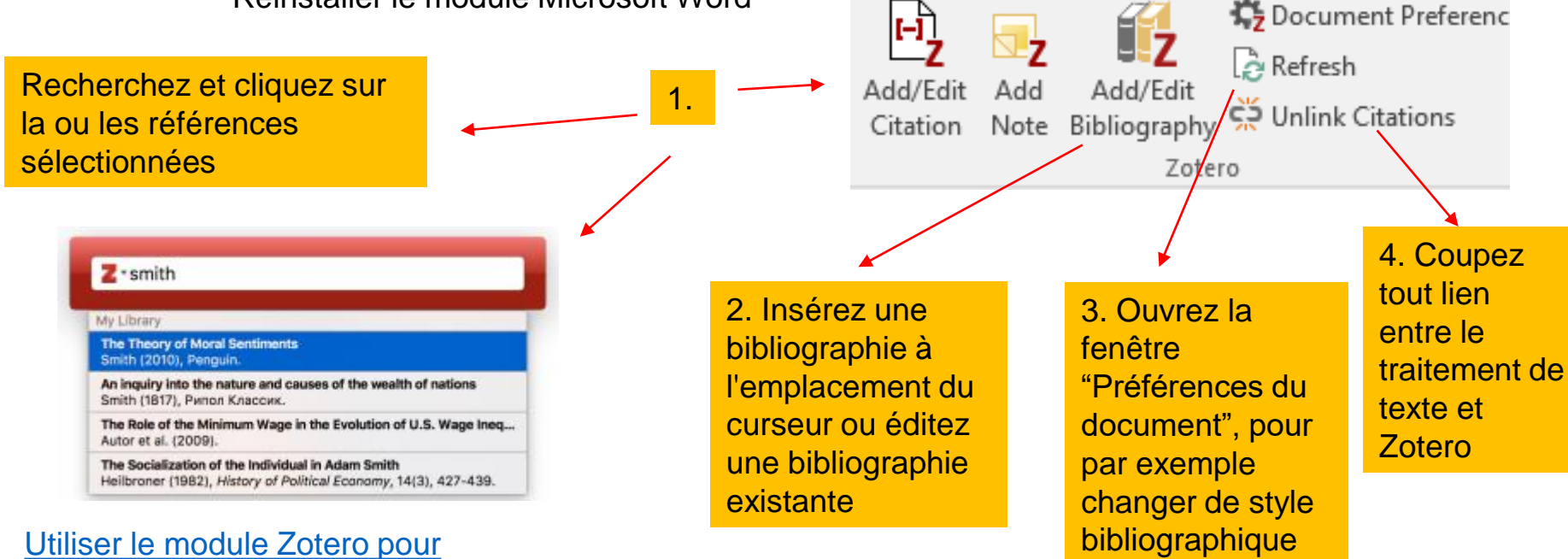

Utiliser le module Zotero po Word

> Utiliser le logiciel Zotero pour gérer ses références bibliographiques (sous windows)

puis cliquez sur

« Refresh »

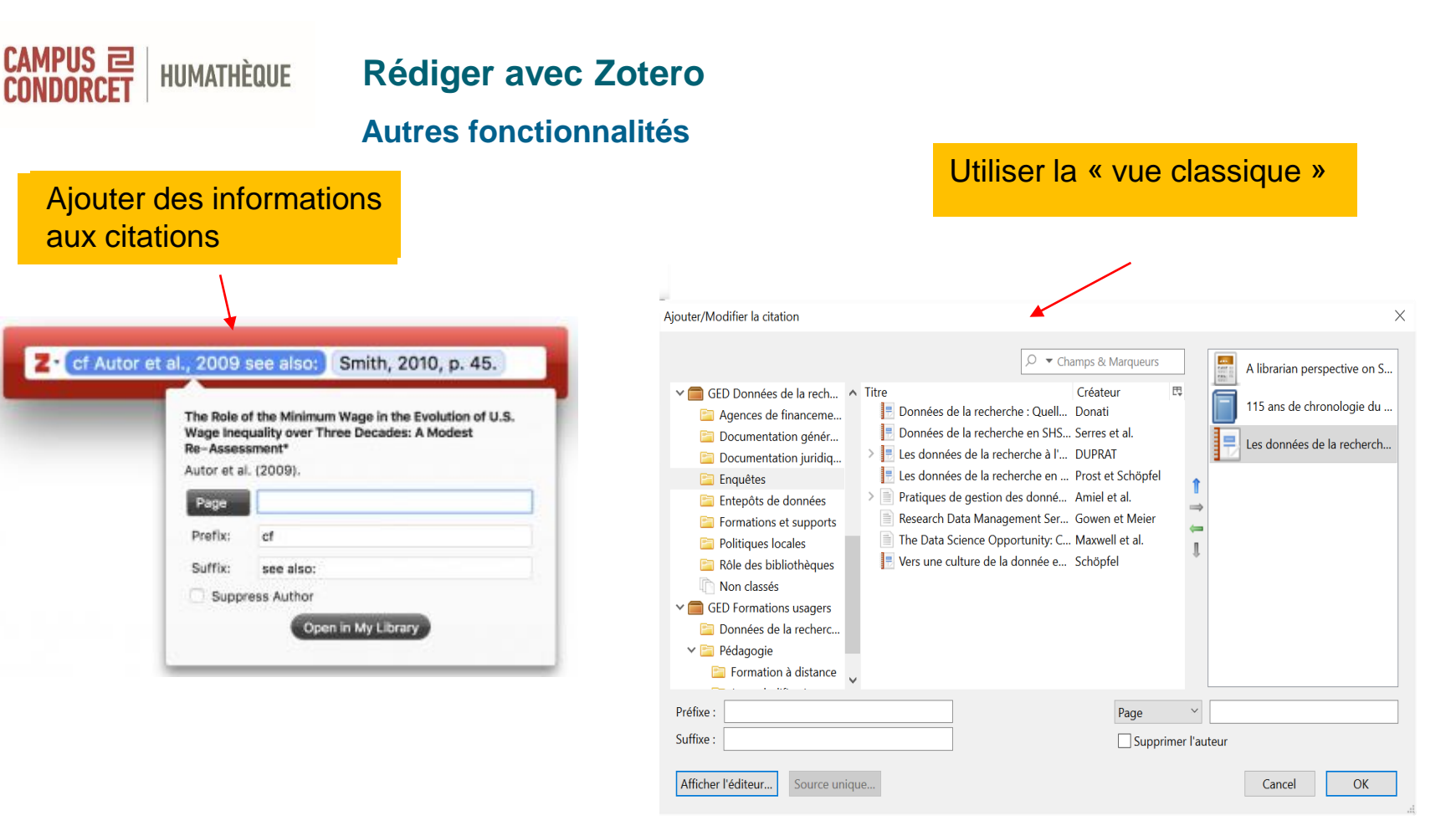

Utiliser le logiciel Zotero pour gérer ses références bibliographiques (sous windows)

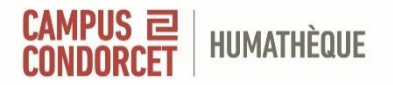

**Rédiger avec Zotero** 

### Préférences du document

### 1. Le style bibliographique

2. La langue utilisée pour la mise en forme des citations et de la bibliographie

3. L'emplacement en bas de page ou en fin de document des notes, pour les styles basés sur des notes, comme le style "Le Tapuscrit (Note)". Notez que c'est le traitement de texte et non Zotero qui contrôle le style et le format des notes (de bas ou de fin de page)

4. Le stockage des citations en tant que **Champs** ou Signets. A moins que vous ne deviez collaborer avec des collègues utilisant LibreOffice, vous devriez toujours choisir Champs

| otero Paramètres           |                                                                                                    |                                    |
|----------------------------|----------------------------------------------------------------------------------------------------|------------------------------------|
| 🔅 Générales                |                                                                                                    | Q Recherc                          |
|                            | Citer                                                                                                    |                                    |
| $\bigcirc$ Synchronisation | Gestionnaire de styles                                                                                                    |                                    |
| ↑ Exportation              | Titre                                                                                                    |                                    |
| "≒, Citer                  | American Chemical Society<br>American Medical Association 11th edition<br>American Political Science Association                                                                                                    |                                    |
| X Avancées                 | American Psychological Association 7th edition<br>American Sociological Association 6th/7th edition<br>Chicago Manual of Style 17th edition (author-date)<br>Chicago Manual of Style 17th edition (full note)<br>Chicago Manual of Style 17th edition (note)<br>Cite Them Right 12th edition - Harvard<br>Elsevier - Harvard (with titles) |                                    |
|                            | Obtenir d'autres styles                                                                                                    | -                                  |
|                            | Options de citation                                                                                                    |                                    |
|                            | Inclure les adresses URL des articles de journaux dans les réf<br>Quand cette option est désactivée, Zotero inclut les adresses URL dans la c<br>magazine et journal seulement si l'article ne précise pas les numéros de pa                                                                                                    | érences<br>itation des ar<br>iges. |
|                            | Outils                                                                                                    |                                    |
|                            | Éditeur de style Aperçu des styles                                                                                                    |                                    |
|                            |                                                                                                    |                                    |

Zote

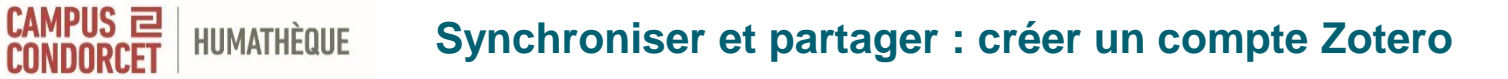

Groups Documentation Forums Get Involved Log In 🔨

Compléter le formulaire

Envoi d'un lien de validation (par mail)

- Cliquer sur ce lien
- > Permet de sauvegarder en ligne
- > D'utiliser la version en ligne
- > De partager avec d'autres machines
- Et d'autres personnes

### Synchroniser et partager : sauvegarder les données

Dans Edition > Paramètres > Synchronisation

HUMATHÈQUE

CAMPUS 리

= Sauvegarde et partage

Stockage gratuit jusqu'à 300 MB

| Zotero Paramètres          | Nuc Neodlas                                                                                                    |      |
|----------------------------|----------------------------------------------------------------------------------------------------|------|
| 袋 Générales                | Q Rechercher                                                                                                    |      |
| ${\cal G}$ Synchronisation | Synchronisation Synchronisation des données                                                                                                    |      |
| 个 Exportation              | Nom d'utilisateur : CelineBarbillon Dissocier le compte                                                                                                    |      |
| " <del>=</del> " Citer     | Choisir les bibliothèques                                                                                                    |      |
| 🔀 Avancées                 | <ul> <li>Synchroniser automatiquement</li> <li>Synchroniser le texte intégral des pièces jointes indexées</li> <li>À propos de la synchronisation</li> </ul> |      |
|                            | Synchronisation des fichiers                                                                                                    |      |
|                            | Synchroniser les fichiers joints de Ma bibliothèque en utilisant Zotero 🗸                                                                                    |      |
|                            | Télécharger les fichiers lors de la synchronisation $ \smallsetminus $                                                                                       |      |
|                            | Synchroniser les fichiers joints dans les bibliothèques de groupe en utilisant le stockag Zotero                                                             | e de |
|                            | Télécharger les fichiers $\label{eq:temperature}$ lors de la synchronisation $\ arphi$                                                                       |      |
|                            | En utilisant le stockage de Zotero, vous acceptez d'être lié par ses <u>modalités et conditions</u> .                                                        |      |

Utiliser le logiciel Zotero pour gérer ses références bibliographiques (sous windows)

### Se connecter à son compte sur <u>Zotero</u>

Cliquer sur l'onglet **Groups**, puis **Create a new group** Donner un nom à votre groupe et choisir le type de groupe approprié.

### 3 types de groupes au choix :

CAMPUS 🖻

Public : ouvert à tous Public : accès restreint aux membres Privé : invisible au public et accès restreint aux membres invités

Pour un travail en cours, il est recommandé de choisir un groupe privé (private membership)

Valider en cliquant sur Create Group

## CAMPUS I HUMATHÈQUE Synchroniser et partager : créer des groupes

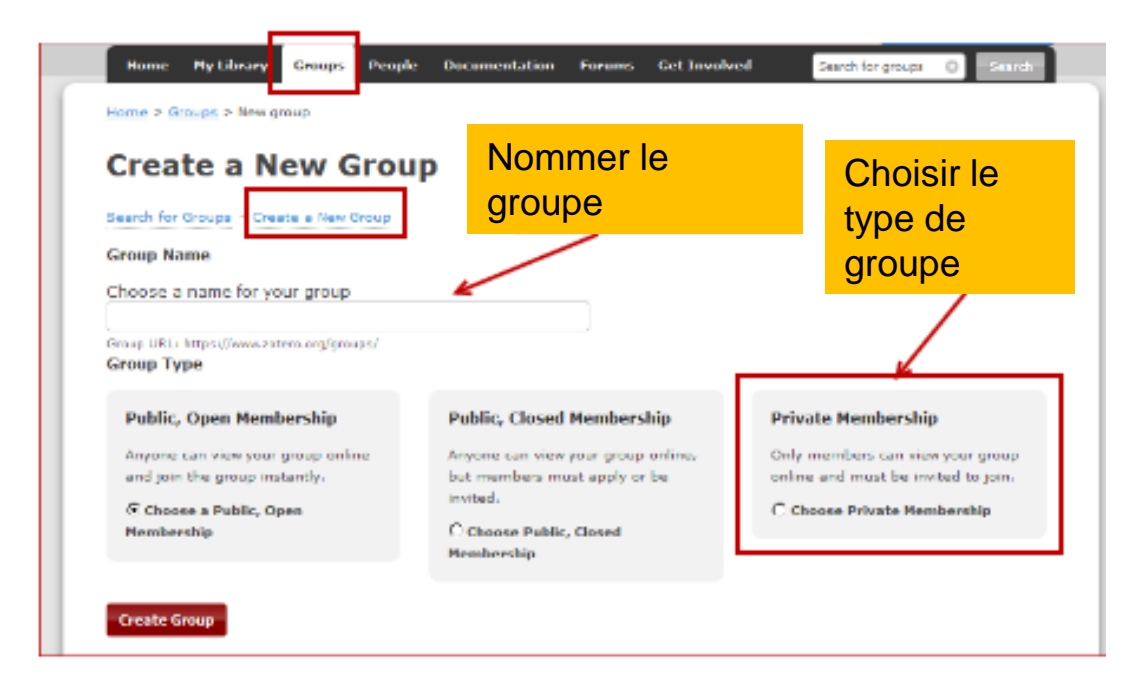

### Il reste possible de modifier un groupe par la suite / de le supprimer

### Utiliser la version en ligne

CAMPUS ㄹ

HUMATHÈQUE

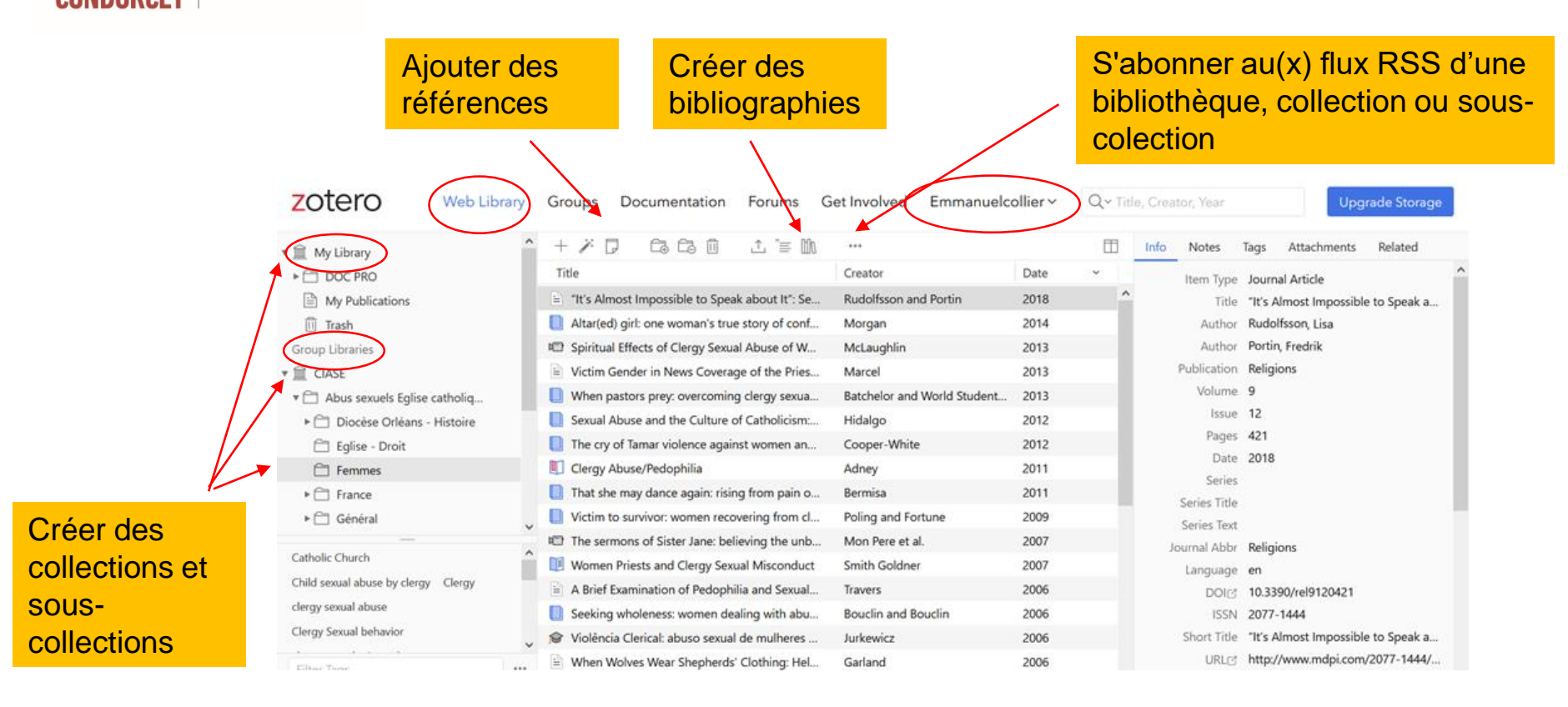

Quelques liens utiles

**Documentation** sur le site Zotero

**Documentation** en français

Le blog Zotero francophone

Rubrique Zotero du site La boite à outils des historiens

Plugins pour Zotero

<u>zoterobib</u>

**AnyStyle** 

Utiliser le logiciel Zotero pour gérer ses références bibliographiques (sous windows)

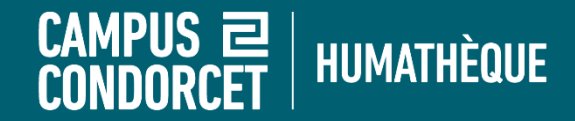

# **Bonnes lectures !**

# formations.humatheque@campus-condorcet.fr

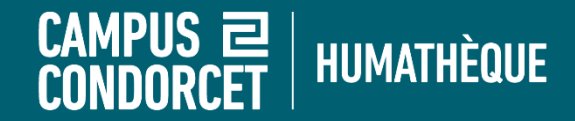

# Qu'avez-vous pensé de cette formation ?

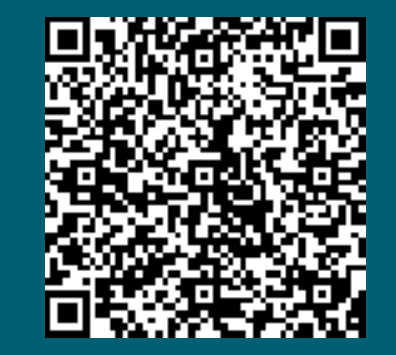